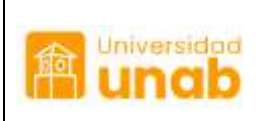

| Código:  | GEI02-03-IN-01 |
|----------|----------------|
| Versión: | 4              |
| Fecha:   | 26/02/2025     |
| Hoja:    | 1 de 9         |

**Objetivo**: Describir los pasos requeridos en la herramienta tecnológica Alfanet para utilizar la opción de plantilla.

## Definiciones

- Plantilla: Herramienta disponible en Alfanet para la comunicación frecuente y sistemática producida por una oficina para solicitar y/o gestionar un trámite, así como para responder preguntas o inquietudes de terceros. Se caracteriza por tener una redacción breve, clara y precisa de su objetivo y para algunos procesos responde al diligenciamiento de un formato con campos definidos para su gestión.
- Tipos de plantilla: En Alfanet se han configurado dos tipos de plantilla, una con formato libre denominada "solicitud interna" para uso general. El segundo tipo, son plantillas con una estructura para completar la información requerida en cada campo.
- Acceso: Todas las personas que tienen usuario en Alfanet tienen acceso a la plantilla "Solicitud Interna". Para las que se han diseñado con un propósito específico, se requiere autorización de quien solicitó la creación. Se estar habilitada en el explorador la opción "ventanas emergentes" para visualizarlas.
- Firma: Archivo en formato PNG o PDF, con la información de la firma de la persona que crea la comunicación interna. Se recomienda copiar como imagen la firma del correo institucional.

## ¿Cómo crear documentos internos con plantilla?

Se requieren cuatro pasos para generar una plantilla:

- 1. Seleccionar la plantilla y completar la información
- 2. Completar la información del registro
- 3. Adjuntar archivo de la firma
- 4. Adjuntar los anexos
- 5. Enviar a destinatarios copia (aplica solo para la solicitud de tiquetes aéreos y solicitud de alojamiento).

Paso 1: Seleccionar la plantilla y completar la información

En el escritorio de entrada, debajo de los módulos principales, se encuentra el enlace denominado Cargar plantillas' (ver imagen 1).

| Elaborado por: | Revisado por:                       | Aprobado por:     |
|----------------|-------------------------------------|-------------------|
| Equipo ROBLE   | Jefe Gestion Organizacional - ROBLE | Profesional GUIDO |

|             | Costién de les Comunisseignes    | Código:  | GEI02-03-IN-01 |
|-------------|----------------------------------|----------|----------------|
| Universidad | Administración de la Información | Versión: | 3              |
| lin unab    | Uso de plantillas en Alfanet     | Fecha:   | 26/02/2025     |
|             |                                  | Hoja:    | 2 de 9         |

| Inicia       | Documentos    | WorkFlow          | Administracion        | Consultas        | Reportes         | Prestamos           | Ayuda             |                           |
|--------------|---------------|-------------------|-----------------------|------------------|------------------|---------------------|-------------------|---------------------------|
|              | 51.           | Gestión Universit | aria de la Informació | n y la Document  | ación GUIDO. Jef | e, Celina Diaz Diaz | cdiazdi   Conecta | do I <u>Cerrar sesión</u> |
| 32 884       | UMENTOS RECTI | IDOS EXTERN       | ns (00                | lfar Detalless.) | 8                | 100                 |                   |                           |
| Cargat Plant | (las )        | Hay Document      | tos Vencidos de su    | s dependencia    | . (              | Link para iniciar e | luso              |                           |
|              | /             |                   |                       |                  |                  | de las plantinas    | /                 |                           |
| • USTED      | TIENE 27 DOC  | UMENTOS VER       | ICIDOS                | (Ver Doci        | umentos)         | IN                  |                   |                           |
| • USTED      | TIENE 0 DOC   | UMENTOS PRI       | OXIMOS A VENCER       | (Ver Doca        | imentos)         | 8                   |                   |                           |
| • USTED      | TIENE 0 DOC   | UMENTOS PER       | DIENTES               | (Ver Doci        | imentos)         | [9]                 |                   |                           |

Imagen 1 Módulo principal.

(Ver Documentos...)

1

## Nota:

USTED TIENE 5 DOCUMENTOS COPIA

Al dar clic en "cargar plantillas" aparece una ventana emergente (ver imagen 2) que permite escoger la plantilla a gestionar según la solicitud a iniciar.

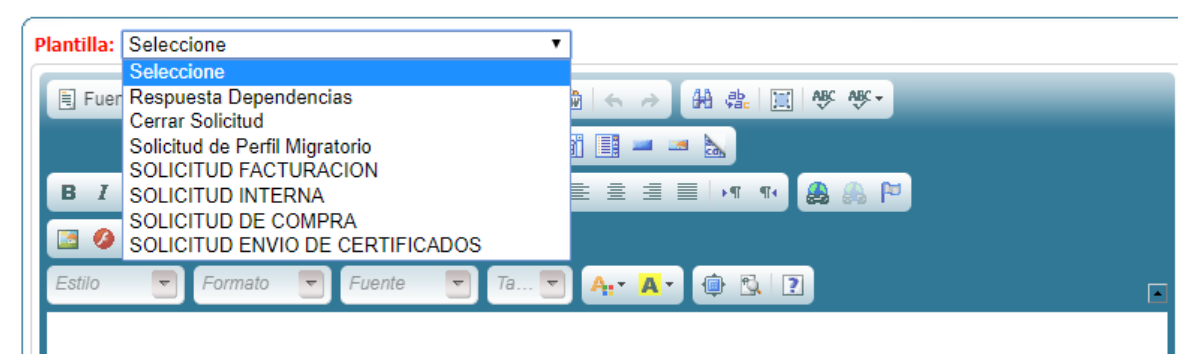

Imagen 2: Ventana de selección de plantillas.

|             | Contién de les Comunicaciones    | Código:  | GEI02-03-IN-01 |
|-------------|----------------------------------|----------|----------------|
| Universidad | Administración de la Información | Versión: | 3              |
| lin unab    | Uso de plantillas en Alfanet     | Fecha:   | 26/02/2025     |
|             |                                  | Hoja:    | 3 de 9         |

Después de seleccionar la plantilla, queda disponible para diligenciar. Ver imagen 3.

| Plantilla: SOLICITUD INTERNA                       | *                                     |    |
|----------------------------------------------------|---------------------------------------|----|
| Fuente HTML                                        | · · · · · · · · · · · · · · · · · · · |    |
|                                                    |                                       | 82 |
| B / <u>U</u> = X <sub>2</sub> x <sup>2</sup> Ø ∈ ≣ | - · · · · · · た 主 Batter (* *) 最近 (*) |    |
|                                                    |                                       | 15 |
| Edito 🝸 Romalto 🍸 Rue                              | * 🖲 🚈 🗑 🐅 🗛 🖉 S 🖪                     |    |
|                                                    |                                       |    |
|                                                    |                                       |    |
|                                                    | SOLICITUD INTERNA                     |    |
|                                                    |                                       |    |
|                                                    |                                       |    |

## Imagen 3: Plantilla sin formato

| with: SOUCITUD DE COMPRA +                                                                             |    |
|----------------------------------------------------------------------------------------------------|----|
| Shimith BUSAN - BAB - BASSEN DARDER -                                                                  |    |
| I WANT & BEILD AND TRADE ON ALL BOOM OF                                                                |    |
|                                                                                                    | 16 |
| Kolitzikar pompise de bieves y la servicios                                                            | 2  |
| Inis Tablet Mil                                                                                        |    |
| Si deven ampliar las expectificaciones adjuite la docamentación en PDF o magne al Realizar la          | 1  |
| Consider of a solution of the solution of the solution of the solution of the solution of the solution |    |
|                                                                                                    |    |
|                                                                                                    |    |
|                                                                                                    |    |
| Jan Webston                                                                                            |    |
|                                                                                                    |    |
| Fercher die entstregen del Neen (sin Newsonika :                                                       |    |
| Singamuth de la sclicitut                                                                              |    |
| Remove comparts                                                                                        |    |
| Cargo                                                                                                  |    |
| Description                                                                                            |    |
| Pergeneralite de la congrée à constituire                                                              |    |

Imagen 4. Plantilla con formato

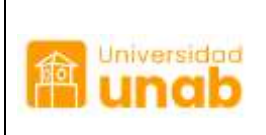

Gestión de las Comunicaciones Administración de la Información **Uso de plantillas en Alfanet** 

| Código:  | GEI02-03-IN-01 |
|----------|----------------|
| Versión: | 3              |
| Fecha:   | 26/02/2025     |
| Hoja:    | 4 de 9         |

| s) Fuente HTML 🔲 📋 🖓 🖨 🔮 🖉                                       |                     | 1 1 1 1 1 1 1 1 1 1 1 1 1 1 1 1 1 1 1 |   |
|------------------------------------------------------------------|---------------------|---------------------------------------|---|
| 1 · · · · · · · · · · · · · · · · · · ·                          |                     |                                       |   |
| B I U == X <sub>2</sub> X <sup>2</sup> ┛ 目目 15 頁 ** 1            | · 作 作 推 推 推 作 **    | A.A.P.                                |   |
|                                                                  |                     |                                       |   |
| atilis 🐨 Formatis 👻 Forma 🐨 Ta.                                  | 🖻 Ar 🗛 🕼 🖏          | 2                                     |   |
|                                                                  |                     |                                       |   |
|                                                                  |                     |                                       |   |
| OUCTUR DE ALO HAMENTO                                            |                     |                                       |   |
| SCIENCE ACCOMMENTO                                               |                     |                                       | - |
| ALOJAMIENTO LOCAL Y NACIONAL ALOJA                               | IENTO INTERNACIONAL |                                       |   |
| NOMBRE DEL HUÉSPED :                                             |                     |                                       | 1 |
| DOCUMENTO DE IDENTIDAD (C.C. O PASAPORTE) :                      |                     |                                       | - |
| UNEDO DE CONTRETO DEL UNÉODED                                    |                     |                                       | - |
| NUMERO DE CONTRUTO DEL HUESPED                                   |                     |                                       |   |
|                                                                  |                     |                                       |   |
| HOTEL                                                            |                     |                                       |   |
| HOTEL<br>OPCION 1                                                |                     |                                       |   |
| HOTEL<br>OPCION 1<br>OPCION 2                                    |                     |                                       |   |
| HOTEL<br>OPCION 1<br>DPCION 2<br>FECHA DE INGRESO (DD-MM-AAAA) : |                     |                                       | _ |

Imagen 5. Plantilla solicitud de alojamiento

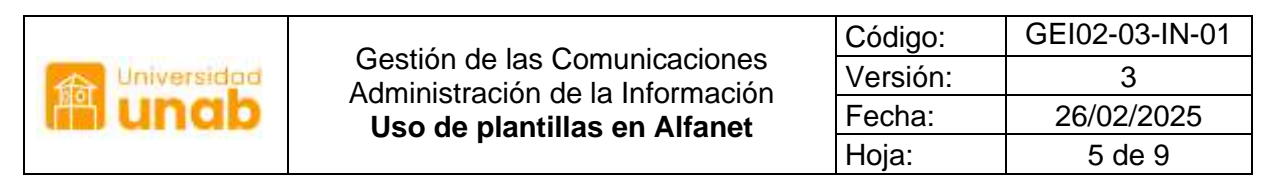

| 일 Fuente HTML 📓 🗍 🕃 🛔 🔟 🚽 🏙 鶞 🏫 🖘 🤌 🖓 🕼 👹 🤻                                |  |
|----------------------------------------------------------------------------|--|
|                                                                            |  |
| B I U === X <sub>2</sub> X <sup>2</sup> J 注 臣 三 本 ** % 世 章 世 臣 ** ** 桑 曲 P |  |
| a 🥹 🗇 🗄 😄 O 🖶 🚳                                                            |  |
| Eatlo 🝸 Formato 🝸 Fuente 🝸 🗇 🖉 🗛 🗛 🖨 😳 🖏 🗋                                 |  |
|                                                                            |  |
| SOLICITUD DE TIQUETES AÉREOS                                               |  |
| TIQUETE NACIONAL TIQUETE INTERNACIONAL                                     |  |
|                                                                            |  |
| NOMBRE DEL PASAJERO                                                        |  |
| DOCUMENTO DE IDENTIDAD (C.C. O PASAPORTE) :                                |  |
| NUMERO DE CONTACTO DEL PASAJERO :                                          |  |
| MOTIVO DEL VIAJE:                                                          |  |
| Docente :                                                                  |  |
| Invitado :                                                                 |  |
| Conferencista ::                                                           |  |
| Otro :                                                                     |  |

Imagen 6. Plantilla solicitud tiquetes aéreos.

Cuando esté totalmente diligenciado pica en Siguiente en la parte inferior central para continuar con el cargue de la plantilla.

En esta segunda parte se completa la información requerida:

• Radicación fuente: Corresponde el número de radicado, si la plantilla se utiliza para responder una comunicación externa, de lo contrario se deja por defecto "en blanco".

Paso 2: completar información del registro. Ver imagen 5.

- Destino: dar clic en interno y buscar el nombre de la persona a quien dirige la comunicación
- Naturaleza: Depende del contenido de la comunicación. Por ejemplo, para solicitudes de compra, seleccionar "Solicitud de compra"
- Medio: Alfanet
- Expediente: Si existe expediente se selecciona, si no se deja "Pendiente"
- Archivar en: escoger la tabla de retención documental correspondiente. Por ejemplo, para solicitudes de compra se elige "Solicitud de compra"

|             | Castién de les Comunisaciones    | Código:  | GEI02-03-IN-01 |
|-------------|----------------------------------|----------|----------------|
| Universidad | Administración de la Información | Versión: | 3              |
| lin unab    | Uso de plantillas en Alfanet     | Fecha:   | 26/02/2025     |
|             |                                  | Hoja:    | 6 de 9         |

| A link and a construction of the sector of the sector o                                                                                                    |                                                                                                    |                                                                                                    |                                                                                                    |                                                                                                    |   |  |
|----------------------------------------------------------------------------------------------------|----------------------------------------------------------------------------------------------------|----------------------------------------------------------------------------------------------------|----------------------------------------------------------------------------------------------------|----------------------------------------------------------------------------------------------------|---|--|
| If pice unable discost // Honord*-publishter  If pice unable discost // Honord*-publishter  Identifice *                                                                                                    | thias/plantilas/hoge, Togistra Plantila.aga/Modicada                                                                                                    | Codgo-&depl/kvario-31                                                                                                    |                                                                                                    | n 🖬 🤅                                                                                                    | e |  |
| A - Stanging Charant<br>Mark ( angle constructed second Monorff contact france power france<br>Backback ( Monorff Contact france power france)<br>Mark ( Monorff Contact france)<br>Mark ( Monorff Contact france)<br>Mark ( Monorff Con |                                                                                                    | -                                                                                                    | 100                                                                                                    |                                                                                                    |   |  |
| - Insign Channel<br>() () () () () () () () () () () () () (                                                                                                    | after Antennine on Robinski Fuerte                                                                                                    |                                                                                                    | Awado                                                                                                    |                                                                                                    |   |  |
|                                                                                                    | Destino.*                                                                                                    |                                                                                                    |                                                                                                    | and the second second se |   |  |
|                                                                                                    | ······································                                                                                                    | of 147. Parts Faux Jate coarse onese mailer                                                                                                    |                                                                                                    | at I ceater I covectedo I Cetter 181900                                                                                                    |   |  |
|                                                                                                    | # Jaterni                                                                                                    |                                                                                                    |                                                                                                    |                                                                                                    |   |  |
|                                                                                                    | Naturaleza *                                                                                                    | HI I ROUDITUR DE COMPRA   9                                                                                                    |                                                                                                    | 2                                                                                                    |   |  |
|                                                                                                    | Hedio *                                                                                                    | ind i AL KANNE?                                                                                                    |                                                                                                    |                                                                                                    |   |  |
|                                                                                                    | Expediente *                                                                                                    | BROTHTOD (REDCOL BAIN                                                                                                    |                                                                                                    |                                                                                                    |   |  |
|                                                                                                    | Archivar En *                                                                                                    | et as aductivides                                                                                                    |                                                                                                    |                                                                                                    |   |  |
|                                                                                                    | 20000000                                                                                                    | 1111 B                                                                                                    |                                                                                                    |                                                                                                    |   |  |
| 1011100 (Carlos Ville)                                                                                                    |                                                                                                    |                                                                                                    |                                                                                                    |                                                                                                    |   |  |
| * El raman el 200gabora.                                                                                                    |                                                                                                    |                                                                                                    |                                                                                                    |                                                                                                    |   |  |
| Analysis assessed in a                                                                                                    |                                                                                                    | And a second second sec | entre e presidente e para la cardina de com                                                                                                    |                                                                                                    |   |  |
| Elfanet                                                                                                    | and colored of all                                                                                                    | SÈR                                                                                                    | ASPrinting                                                                                                    |                                                                                                    |   |  |
| Elfanet                                                                                                    |                                                                                                    | SÈR                                                                                                    | ASPnetar                                                                                                    |                                                                                                    |   |  |
| Elfanet                                                                                                    | Reducación frantes: Exercision en filas con France.<br>Destino 4<br>© Gorers (#1) 47. Preso France, enes comos congo males:<br>@ Linema:<br>Producación (* 11 Societtal 25 Coloretal 25<br>Producación (* 11 Societtal 25 Coloretal 25<br>Producación (* 11 Societtal 25 Coloretal 25<br>Producación (* 11 Societtal 25 Coloretal 25<br>Producación (* 11 Societtal 25 Coloretal 25<br>Producación (* 11 Societtal 25<br>Producación (* 11 Societatal 25<br>Producación (* 11 Societtal 25<br>Producación (* 11 Societtal 25<br>Producación (* 11 Societatal 25<br>Producación (* 11 Societatal 25<br>Producación (* 11 Societatal 25<br>Producación (* 11 Societatal 25<br>Producación (* 11 Societatal 25<br>Producación (* 11 Societatal 25<br>Producación (* 11 Societatal 25<br>Producación (* 11 Societatal 25<br>Producación (* 11 Societatal 25<br>Producación (* 11 Societatal 25<br>Producación (* 11 Societatal 25<br>Producación (* 11 Societatal 25<br>Producación (* 11 Societatal 25<br>Producación |                                                                                                    |                                                                                                    |                                                                                                    |   |  |
| Hadicackin Fleeting   Maximum an Relation Reven     Notified   Maximum an Relation Reven     Notified   Maximum an Relation Reven     Notified   Maximum an Relation Reven     Notified   Maximum an Relation Reven     Notified   Maximum an Relation Reven     Notified   Maximum an Relation Reven     Notified   Maximum an Relation Reven     Notified   Maximum an Relation Reven     Notified   Maximum an Relation Reven     Notified   Maximum an Relation Reven     Notified   Maximum an Reventer     Notified   Maximum an Reventer     Notified   Maximum an Reventer     Notified   Maximum an Reventer     Notified   Maximum an Reventer     Notified   Maximum an Reventer     Notified   Maximum an Reventer     Notified   Maximum an Reventer     Notified   Maximum an Reventer     Notified   Maximum an Reventer     Notified   Maximum an Reventer     Notified   Maximum an Reventer     Notified   Maximum an Reventer     Notified   Maximum an Reventer <tr< td=""></tr<>                                                                                                    |                                                                                                    |                                                                                                    |                                                                                                    |                                                                                                    |   |  |
| Efanet                                                                                                    |                                                                                                    | SÈR                                                                                                    | ASPINIT 20                                                                                                    |                                                                                                    |   |  |
| Elfanet                                                                                                    |                                                                                                    | SER                                                                                                    | ASPACE 201                                                                                                    |                                                                                                    |   |  |
| Elfanet                                                                                                    |                                                                                                    |                                                                                                    | Alternation is sold in the second second secon |                                                                                                    |   |  |
| <b>G</b> fanet                                                                                                    |                                                                                                    |                                                                                                    | Alexandra Sold Alexandra<br>ASPrutae                                                                                                    |                                                                                                    |   |  |
| <b>E</b> Fanet                                                                                                    |                                                                                                    | SÈR                                                                                                    | ASPRET24                                                                                                    |                                                                                                    |   |  |
| Efanet                                                                                                    |                                                                                                    | SÈR                                                                                                    | ASPACE AND A SPACE                                                                                                    |                                                                                                    |   |  |
| Granet                                                                                                    |                                                                                                    | SER                                                                                                    | alizaria a la construita de la construita de la construita de la construita de la construita de la construita d                                                                                                    |                                                                                                    |   |  |
| <b>G</b> fanet                                                                                                    | there a Wet/Fire a Wet                                                                                                    |                                                                                                    | ASPnet 20                                                                                                    |                                                                                                    |   |  |
| Elfanet                                                                                                    | These > WortPlac > Wor                                                                                                    |                                                                                                    | ASPRETA                                                                                                    |                                                                                                    |   |  |

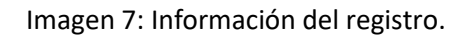

Luego debe continuar oprimiendo "Siguiente" de la parte inferior derecha.

Paso 3. Adjuntar archivo de la firma

El sistema solicita adjuntar la firma para que aparezca en el pie de página de la primera hoja. La firma aparece en la parte inferior de la hoja por lo tanto es conveniente tener en cuenta los espacios del formato. Ver ejemplo en la imagen 6.

|             | Castién de les Comunisaciones                                    | Código:      | GEI02-03-IN-01 |
|-------------|------------------------------------------------------------------|--------------|----------------|
| Universidad | Administración de la Información<br>Uso de plantillas en Alfanet | Versión:     | 3              |
| lin unab    |                                                                  | 26/02/2025   |                |
|             |                                                                  | Hoja: 7 de 9 | 7 de 9         |

XXXXXX XXXXXX Profesional XXXXXXXXXX Universidad Autonoma de Bucaramanga, UNAB Ext. XXX

Imagen 6. Ubicación de la Firma

Al completar el cargue de la firma, el sistema le genera un número de registro a la solicitud. Con este número se puede hacer el seguimiento del trámite. Imagen 7.

| 🕲 Pagina sin thulo - Doogle Chrome                                                                                 | - ¤ ×          | *   +                                          | - 0 ×         |
|----------------------------------------------------------------------------------------------------|----------------|------------------------------------------------|---------------|
| O the exceptor   alyasunabledules Altern Project in glanting Page Fred to Performing application - Applenting-Appl | niluario+518pr |                                                | a 🗉 🧿 i       |
|                                                                                                    |                | Ayuda                                          |               |
| Haga Gic en 'Musaflicar, Anexas, Imprastir', Pata castinuar haga dit en siguiente,                                 |                | az 1 odiazdi   Genestado   <u>Genur jeskón</u> |               |
| Manufactor American Internet                                                                                       |                |                                                |               |
|                                                                                                    |                |                                                |               |
|                                                                                                    |                |                                                |               |
| Mananja                                                                                                    |                |                                                |               |
| El registro No. 14345 se ha<br>creado correctamente                                                                |                |                                                |               |
|                                                                                                    |                |                                                |               |
|                                                                                                    |                |                                                |               |
|                                                                                                    |                | -                                              |               |
|                                                                                                    |                |                                                |               |
|                                                                                                    |                |                                                |               |
|                                                                                                    |                |                                                |               |
| R ADVIDUOS INT_AS                                                                                                  |                |                                                | Montar toda X |
|                                                                                                    |                |                                                | 1254m         |

Imagen 8. Registro creado correctamente.

|             | Contién de les Comunicaciones    | Código:               | GEI02-03-IN-01 |
|-------------|----------------------------------|-----------------------|----------------|
| Universidad | Administración de la Información | Versión:              | 3              |
| lin unab    | Uso de plantillas en Alfanet     | net Fecha: 26/02/2025 |                |
|             |                                  | Hoja:                 | 8 de 9         |

**Paso 4**. Adjuntar los anexos. Con el registro creado se continua con el proceso de cargue de soportes, si lo requiere, en el botón Anexar y clic en siguiente.

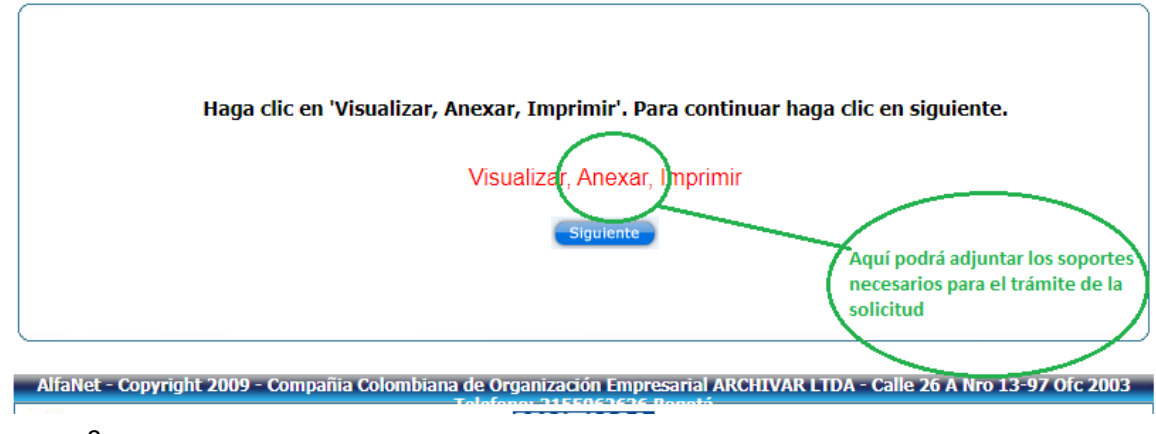

Imagen 9

**Nota:** Para solicitudes de compra de tiquetes y alojamiento, es obligatorio en el botón "**Destinatarios Copia**" dar clic en la palabra "**Interno**" y digitar el nombre del escritorio del Centralizador de compra de tiquetes.

| vara agregar otras person                       | as a las que desee copiarle esta respuesta active<br>'Destinatarios copia'<br>Destinatarios copia |
|-------------------------------------------------|---------------------------------------------------------------------------------------------------|
| Para enviar <mark>la</mark> respuesta por corre | eo electrónico active 'enviar correo'. Para salir haga cli<br>en Aceptar                          |
|                                                 | Enviar Correo                                                                                     |
|                                                 |                                                                                                   |

Imagen 10 destinarios copia.

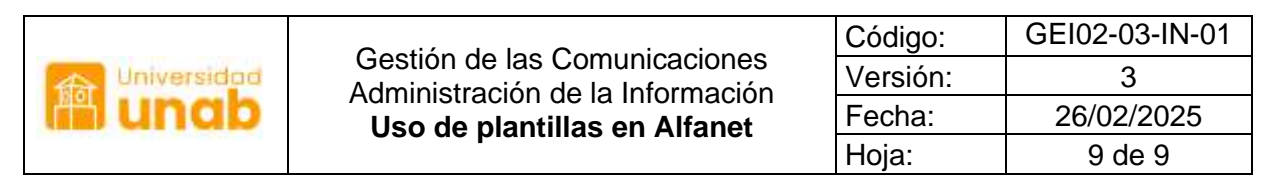

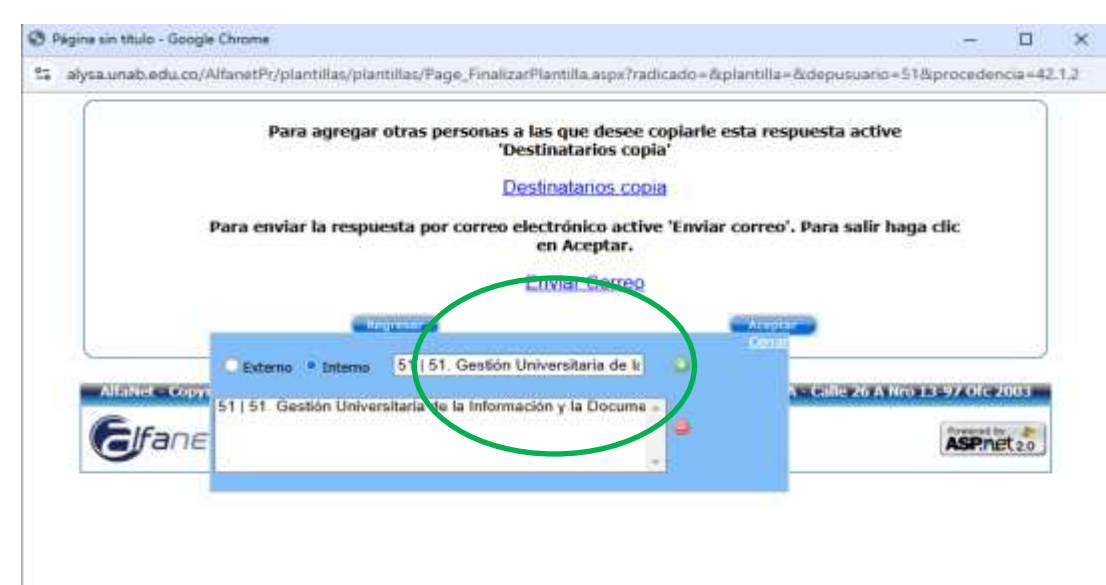

Imagen 11 Interno.

Fin del instructivo